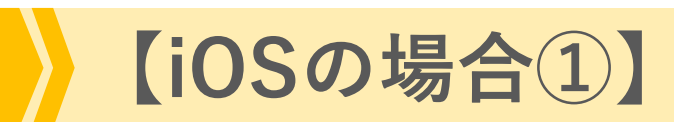

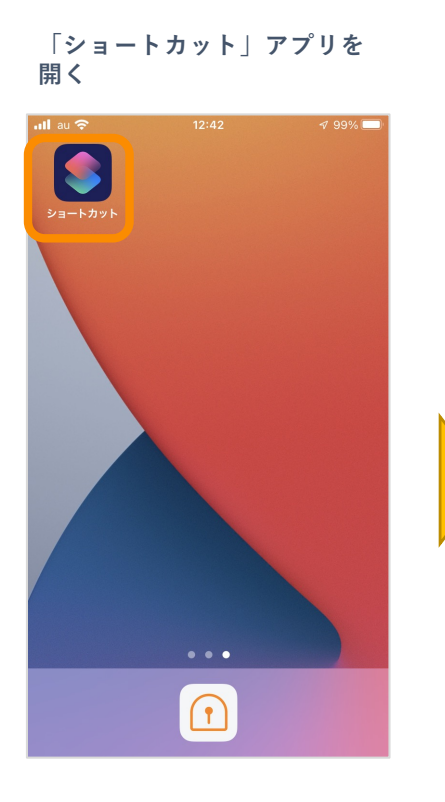

「オートメーション」を タップ 13:54 ୶ ...l 🕆 🔳 く 戻る 選択 十 すべてのショートカット Q 検索 毎日実行することのショートカットを作成しまし ょう、または**"ギャラリー"をチェック**。 🛅 スターターショートカット + ••• Ð ••• 最新の写真をメッセ ージで送信 2個のアクション • 8 • マイショートカット Ś ۲ ギャラリー

「個人用オートメーションを

下ヘスクロールし、 「NFC」をタップ

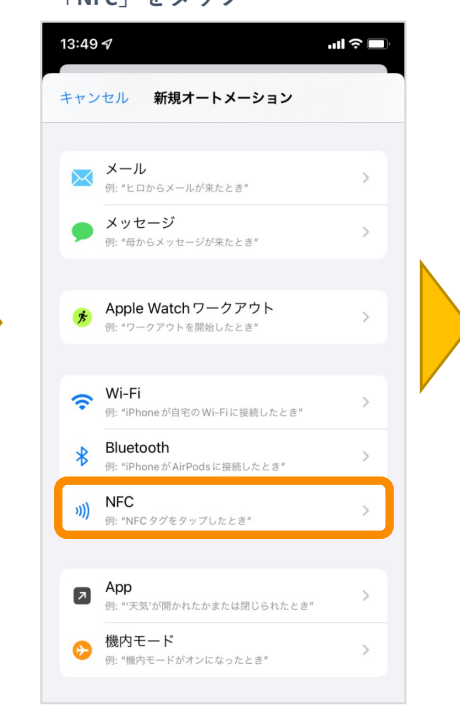

※機種により項目名等が異なる場合があります ※iPhone 8, Xは対応外のため「NFC」の項目が 表示されません

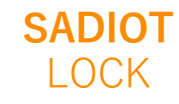

U-shin Showa. All Right Reserved.

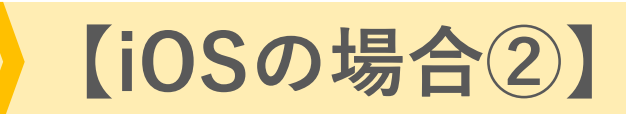

#### 「スキャン」をタップ後、 iPhoneをNFCタグにかざす

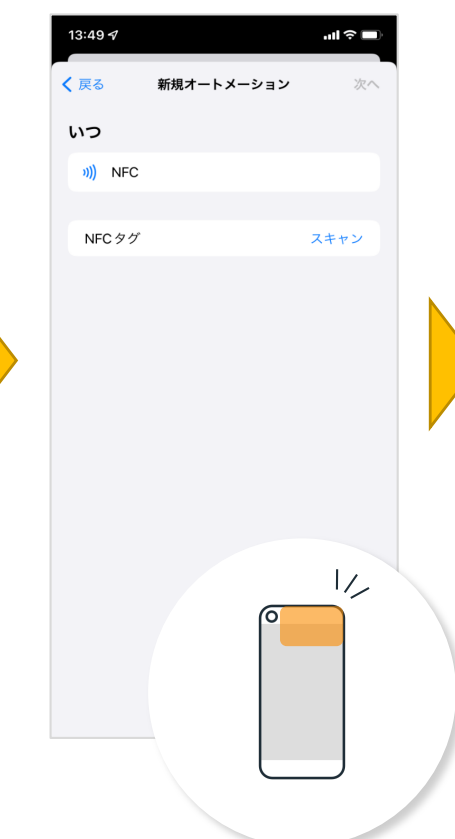

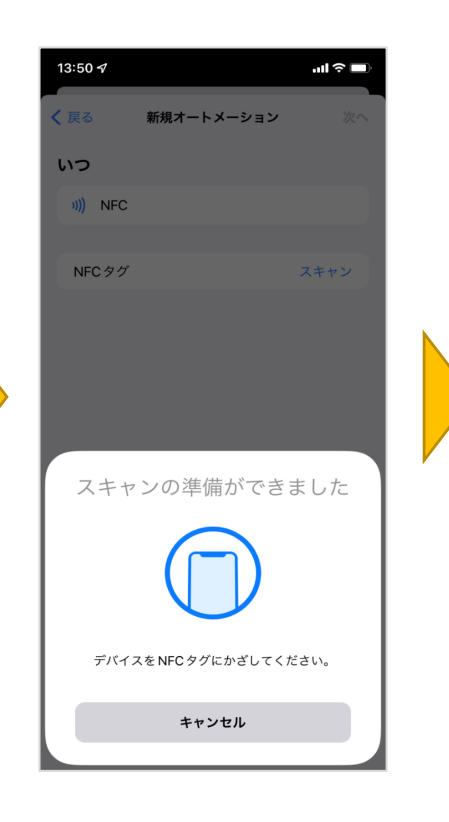

# 13:50 🔊 ııl ≎ 🔲 新規オートメーション いつ ))) NFC タグに名称を付けてください NEC キャンセル デバイスをNFCタグにかざしてください。

### NFCタグに名前を付ける

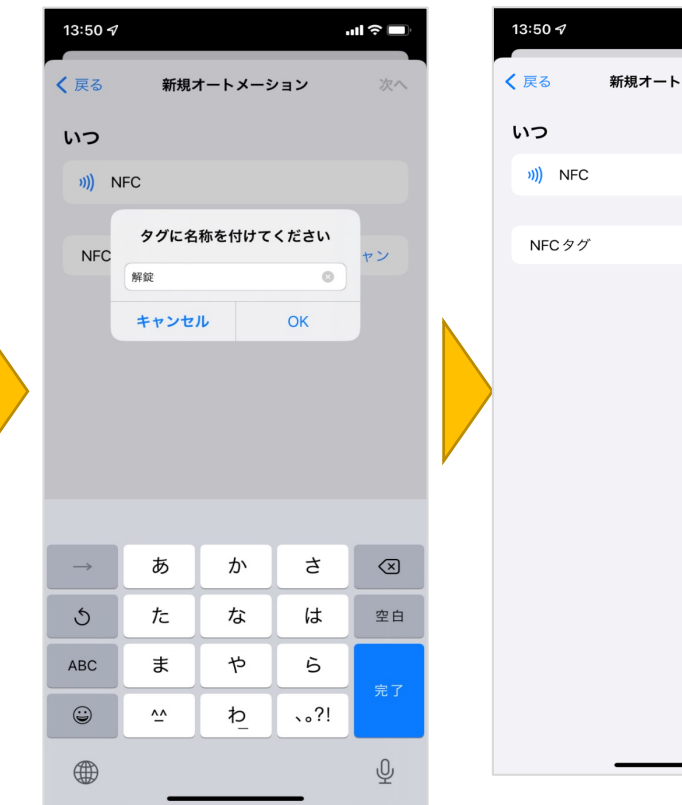

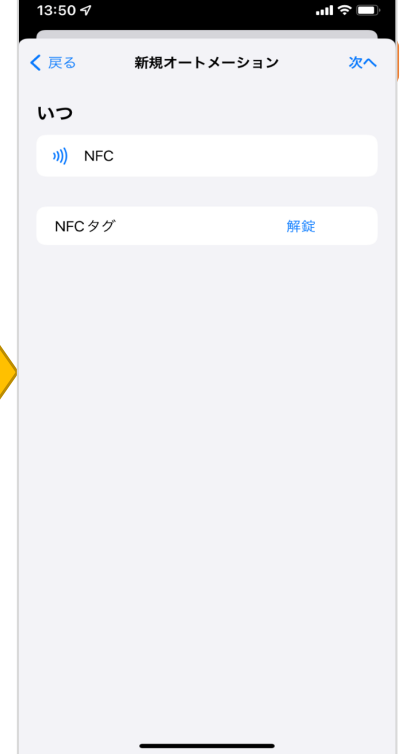

#### ※機種により項目名等が異なる場合があります

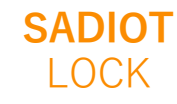

【iOSの場合③】

### 「アクションを追加」をタップ

| 🕻 戻る                             | アクション                                        | 次へ     |
|----------------------------------|----------------------------------------------|--------|
| お使いの App <sup>-</sup><br>トを作成します | で毎日行うアクションの言<br>す。                           | ショートカッ |
|                                  | <table-cell-rows> アクションを追加</table-cell-rows> |        |
|                                  |                                              |        |
| 次のアクション                          | いの提案                                         |        |
| 🖸 メッセー                           | ジを送信                                         | +      |
| 💿 Appを開                          | K                                            | +      |
| 🗾 ミュージ                           | ックを再生                                        | +      |
|                                  |                                              |        |
|                                  |                                              |        |
|                                  |                                              |        |
|                                  |                                              |        |
|                                  |                                              |        |
|                                  | _                                            |        |
| Q Appおよび                         | ドアクションを検索                                    |        |
|                                  | ~                                            |        |

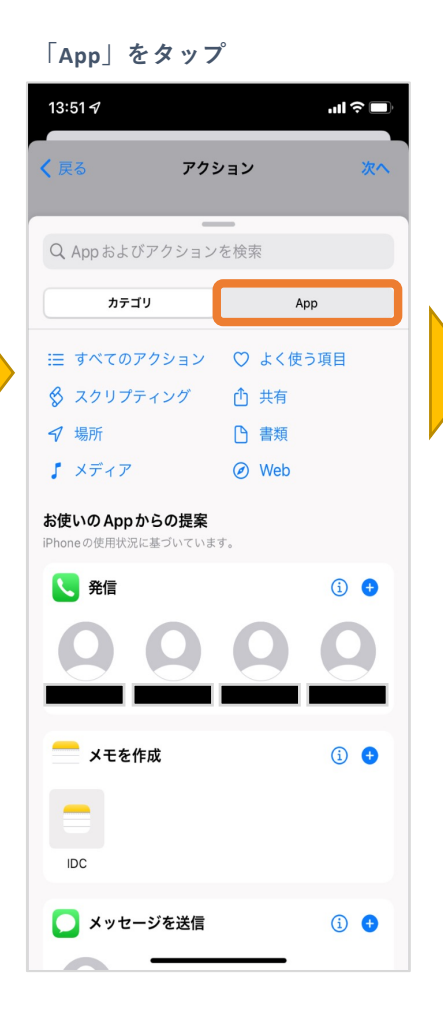

SADIOT LOCK アプリをタップ

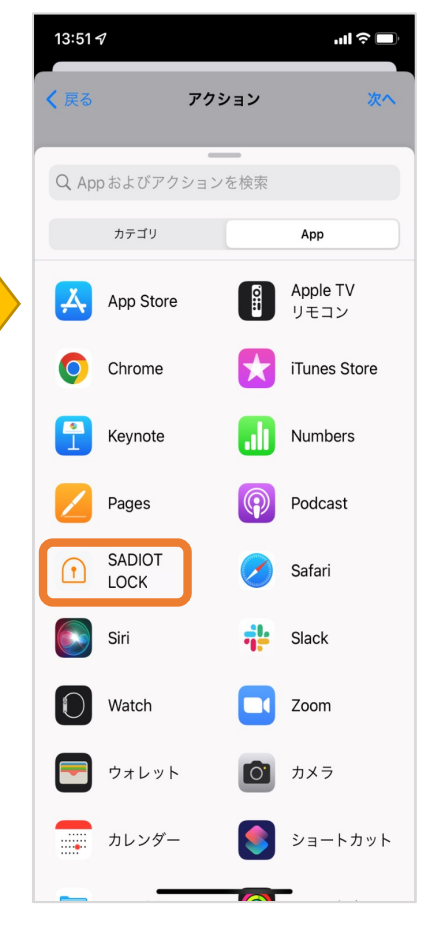

# 【iOSの場合④】

#### アクションを選択し、ロックのシ リアルナンバーをタップ

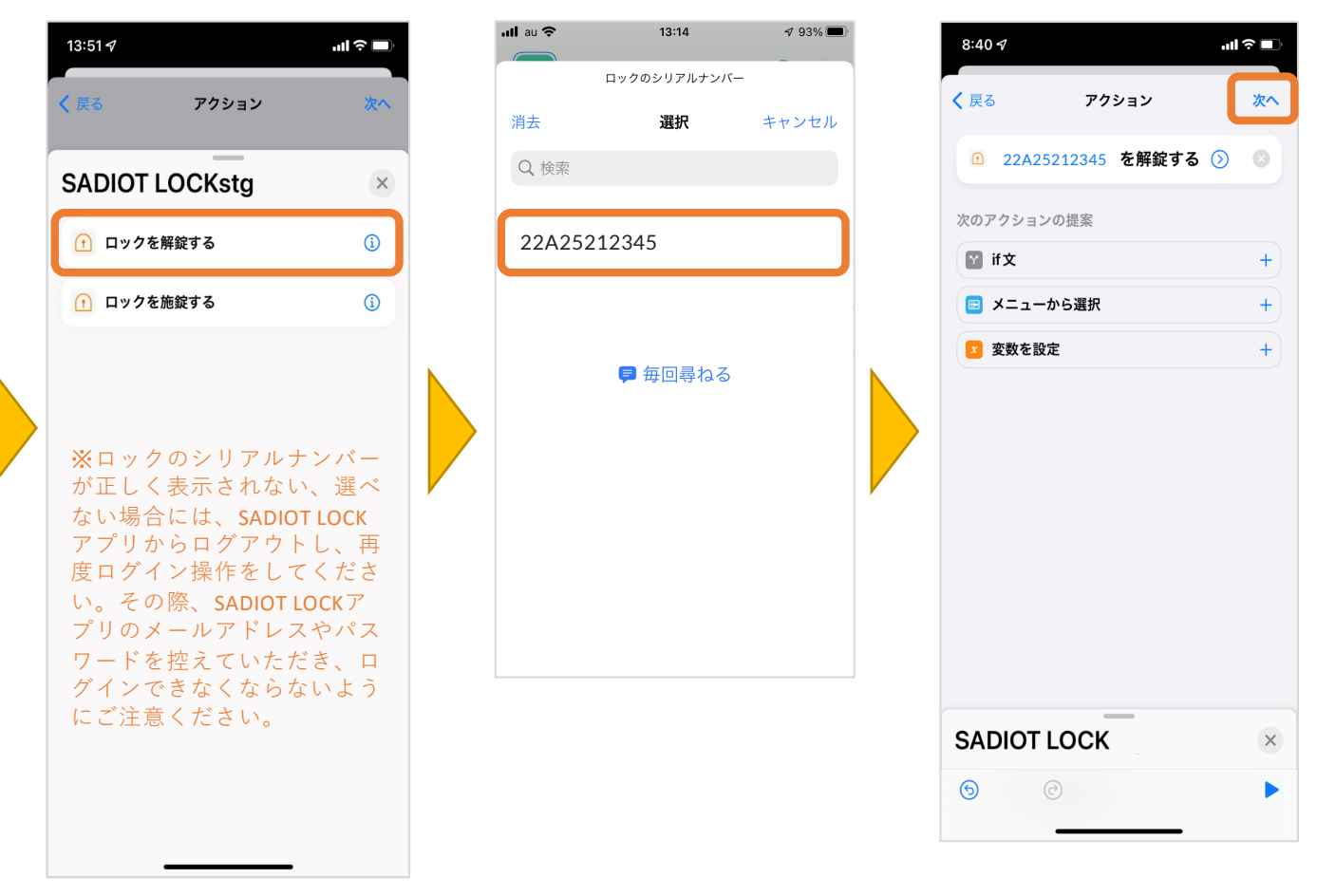

## リストから登録したいロックのシ リアルナンバーを選択

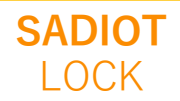

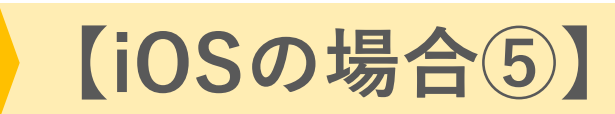

#### 「実行の前に尋ねる」オン/オフを 選択する(画像はオフにする場合)

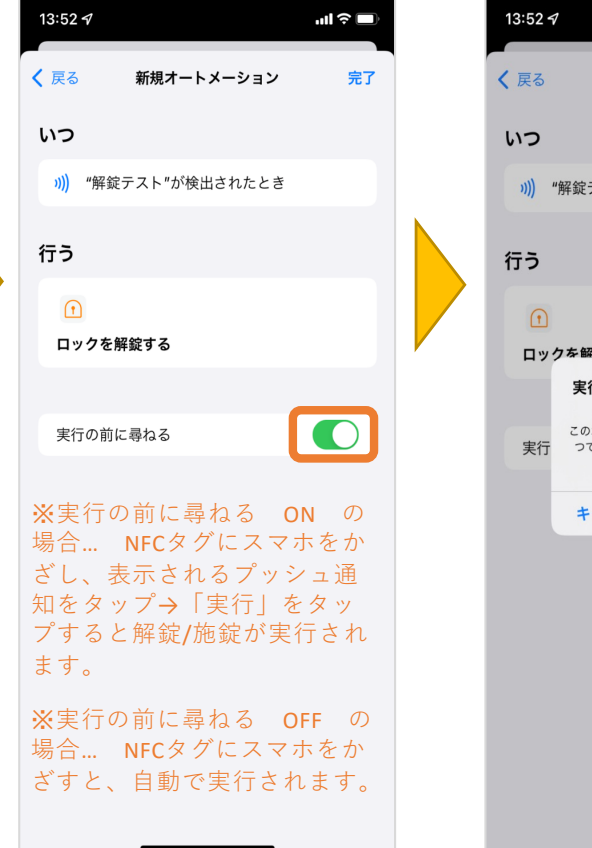

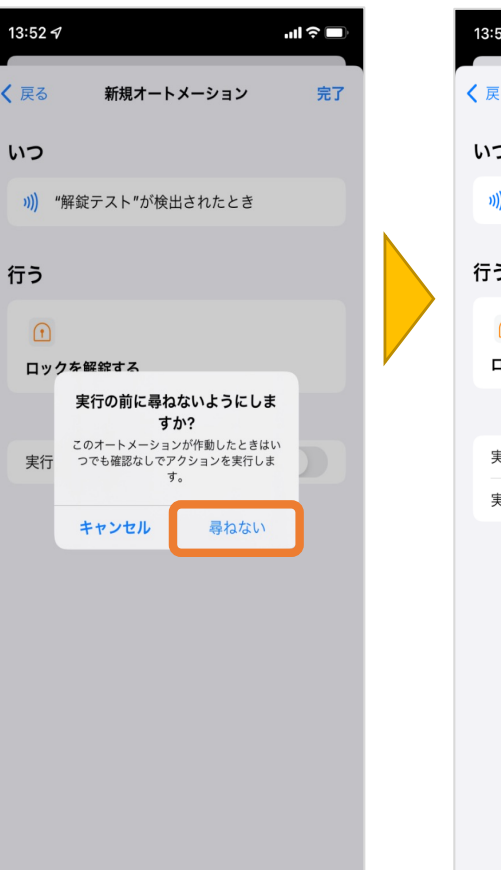

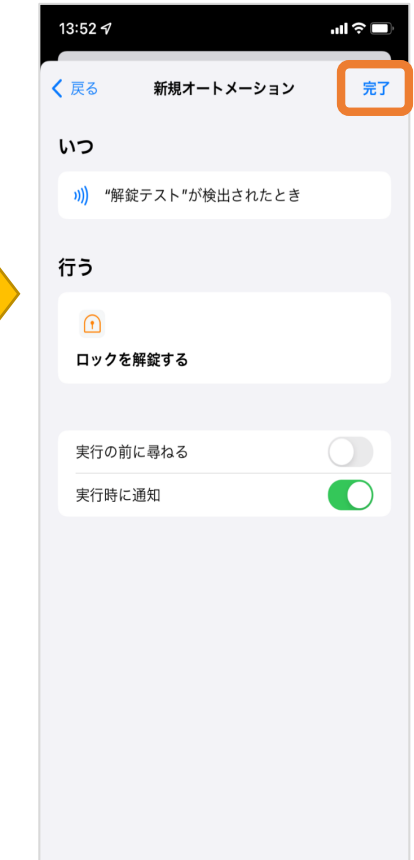

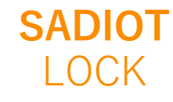

# 【Androidの場合①】

### SADIOT LOCKアプリ内[設定] を開く

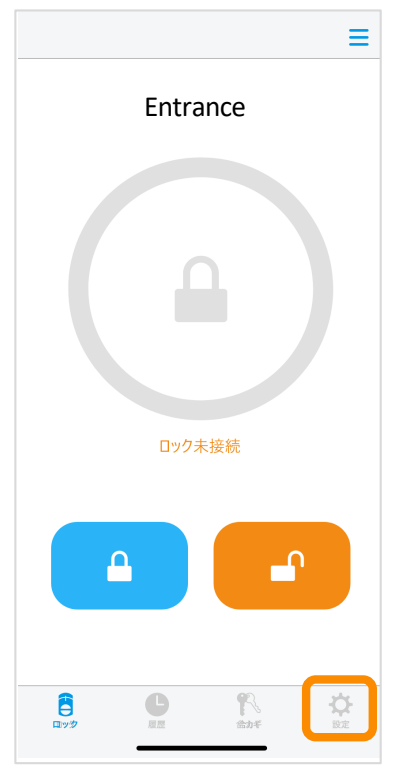

#### NFCタグ設定を開く 11:19 🕒 🎔 🖸 93% ロックの設定 Entrance ロック情報 > 解施錠位置調整 > オン > ブザー音 しめ忘れ通知 未設定 > オートロック 未設定 > 低電力設定 オフ > ハンズフリー操作 未設定 > リモート操作 未設定 > 1ドア2ロック設定 未設定 > NFCタグ設定 > $\mathbf{\Phi}$ Ê C

#### NFCタグをかざした時の動 作(あける または しめ る)を選びます

| <                              | NFCタグ設定                       |         |
|--------------------------------|-------------------------------|---------|
|                                | Entrance                      |         |
| NFCタグにス <sup>つ</sup><br>ます。(解錠 | マートフォンをかざした時<br>・施錠各2枚登録できます) | の動作を登録し |
| あける(解錠)                        | )                             |         |
| あける①                           |                               | 未登録     |
| あける②                           |                               | 未登録     |
| しめる(施錠)                        | あけるに登録する                      |         |
| しめる①                           |                               | 未登録     |
| しめる②                           |                               | 未登録     |
|                                | しめるに登録する                      |         |

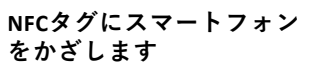

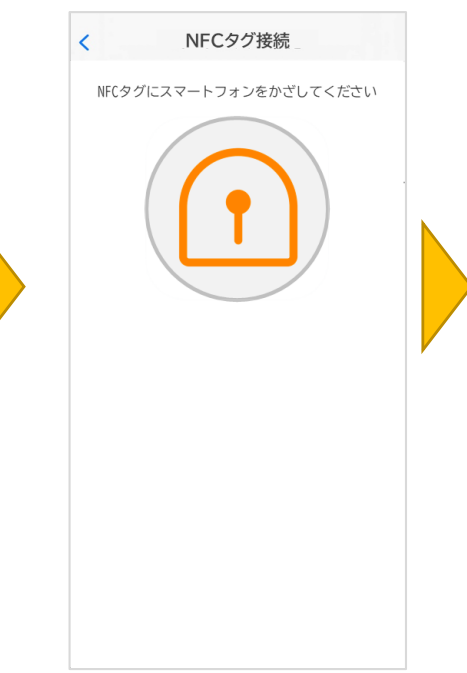

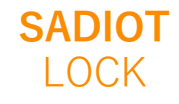

# 【Androidの場合②】

#### NFCタグが読み取れたら登 録をタップ

| NFCタグ登録              |  |
|----------------------|--|
| NFCタグを読み取りました        |  |
| UUID                 |  |
| 04:19:AB:12:F7:0F:90 |  |
|                      |  |
| हुठ                  |  |
| 登録                   |  |
|                      |  |

| <                 | NFCタグ設定                         |           |
|-------------------|---------------------------------|-----------|
|                   |                                 |           |
|                   | 玄関                              |           |
| NFCタグにス<br>ます。(解錠 | マートフォンをかざした時の!<br>・施錠各2枚登録できます) | 動作を登録し    |
| あける(解錠)           | )                               |           |
| あける①              | 04:19:AB:12:                    | F'/:0F:90 |
| あける②              |                                 | 未登録       |
|                   | あけるに登録する                        |           |
| しめる(施錠)           | )                               |           |
| しめる①              |                                 | 未登録       |
| しめる②              |                                 | 未登録       |
|                   | しめるに登録する                        |           |
|                   |                                 |           |

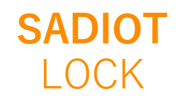